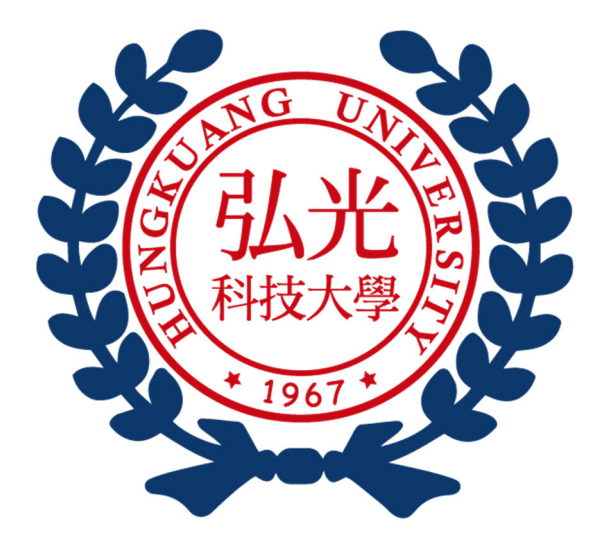

# 抵免學分申請

# 操作手冊

### 一、線上網路抵免學分申請作業路徑

# 步驟一、 弘光科技大學校首頁, 點擊「在校學生」

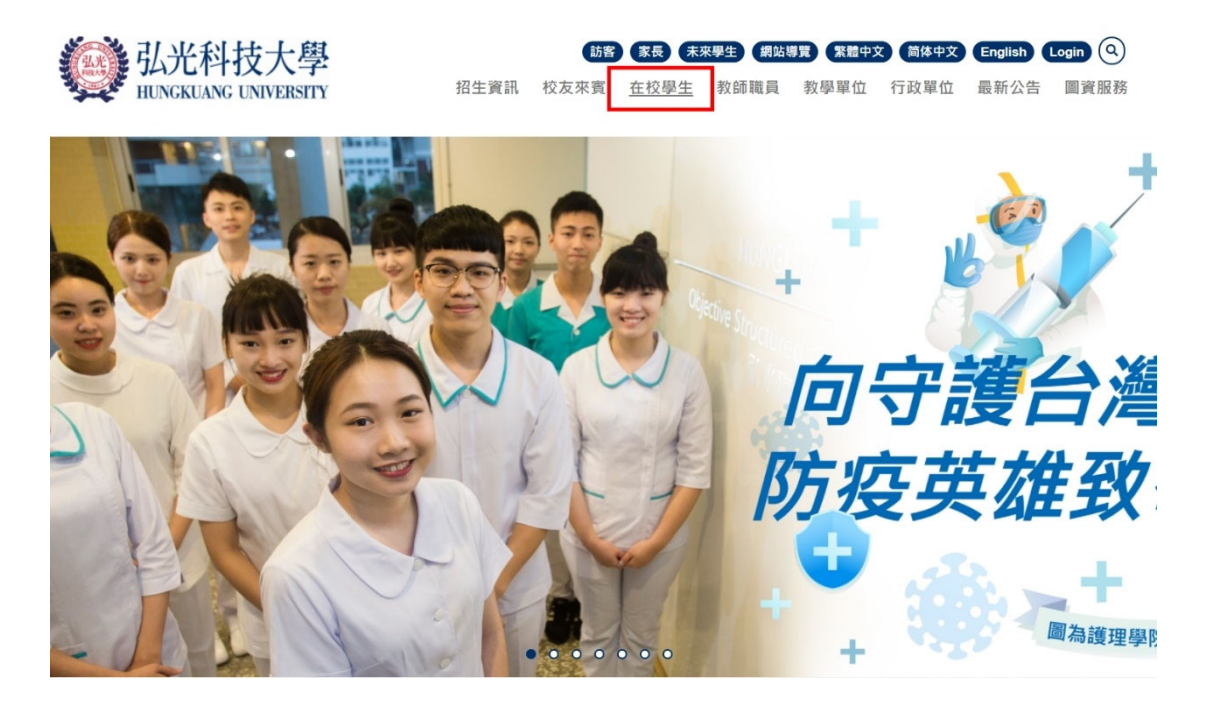

步驟二、點擊「學生資訊系統」,輸入學號與密碼(即身份證字號,英文字母須大寫)。

| (LAX) | 弘光科技大學<br>HUNGKUANG UNIVERSITY |
|-------|--------------------------------|
|-------|--------------------------------|

|      | 訪客   | 家長 未死 | ·學生) 網站單 | 2 <sup>22</sup> 繁體中文 | 简体中文 | English | Login Q |
|------|------|-------|----------|----------------------|------|---------|---------|
| 招生資訊 | 校友來賓 | 在校學生  | 教師職員     | 教學單位                 | 行政單位 | 最新消息    | 圖資服務    |

| 在 | 校 | 學 | 生 |
|---|---|---|---|
|---|---|---|---|

|                    | 選課                   |                |                          | 公開資訊        |                                       |                          | 學習資訊         |              |
|--------------------|----------------------|----------------|--------------------------|-------------|---------------------------------------|--------------------------|--------------|--------------|
| Ð                  | Ð                    | Œ              | •                        | P           | <b>1</b>                              |                          | <b>1</b>     | •••          |
| 學生選課系統<br>分流一      | 學生選課系統<br>分流二        | 學生選課系統<br>分流三  | 課程大綱                     | 變更密碼        | 校内住宿系统                                | 弘光創課<br>行動學習平台           | 弘光創課<br>Q&A  | 弘光AR<br>情境學習 |
| ● 建生爆膜系统<br>分流四    | 使生 選其系統<br>分流五       | 使生 道理系統<br>分派六 | 學辦實收費<br>及擴賣說明           | ⑦ ★記書碼      | ● ● ● ● ● ● ● ● ● ● ● ● ● ● ● ● ● ● ● | <b>使</b><br>度理要習<br>道趣系统 |              |              |
| 線上                 | :信箱、雲端)              | 應用             | <u>í</u>                 | 學生資訊系約      | 充                                     |                          | 書、資源查        | 詢            |
|                    |                      |                | Ê                        | E           | 9                                     | <b>(</b>                 | Ð            |              |
| 弘光<br>Microsoft365 | <b>室</b> 端社群<br>播客系统 | 軟體雲            | 期中教學<br>意見調查             | E-Portfolio | 在校學生                                  | 圖書館藏查詢                   | 電子資訊<br>整合查詢 | 全校軟體查詢       |
| <b>愛</b> 生鄭作       |                      |                | <b>全</b> 王<br>學生寶訊<br>系統 | る期重補修算訊     |                                       | <b>三</b><br>知識管理         |              |              |

Current students

# 步驟三、點選左側選單「<mark>成績」→</mark>選擇「<mark>抵免學分申請</mark>」·即可進行抵免申請作業

| 弘光科技大學<br>HUNGKUANG UNIVERSITY | ♣最新公告News                                        |
|--------------------------------|--------------------------------------------------|
| 課務資料查詢                         |                                                  |
| 課務資料維護                         | ■公告日期:2024 年 1 月 2 日 ▲ 単位:学務。<br>【活動公告】P棟美食街優惠活動 |
| 學籍                             |                                                  |
| 成績                             |                                                  |
|                                |                                                  |
| 不及格科目查詢                        | 曲 公告日期:2024 年 1 月 2 日 💄 單位:推廣鬚                   |
| 學分抵免結果                         | 【紅師父】新年伴手禮開始訂購咯                                  |
| 抵免學分申請                         | ★ 公告日期・2024 年 1 日 2 日 ● 留位・福利     #              |
| 成績查詢                           | 【公告】「112學年度弘光科技大學新                               |

二、抵免學分申請流程

步驟一、請詳細閱讀抵免學分申請相關規定(證照辦理抵免(多益、乙級證照等)學分者, 其審核通過之課程為「免修」,故仍需選修其他科目以補足畢業所需之學分數, 如抵免4學分,則需再修習其他課程4學分補足。)

| 抵免學分申請<br>Application for Credit Transfer                                                                                                    |
|----------------------------------------------------------------------------------------------------|
| <ul> <li>-、113 學年度第2學期學分抵免辦理時間:</li> <li>114年01月22日(星期三) 09點00分 ~ 114年01月24日(星期五) 16點00分,並請務必於114年01月24日(星期五) 16點00分前,點選「完成此類科抵免申請」。</li> <li>二、依據所就讀年級之名系科目總表,選擇「申請抵免類科」(請參閱下表),並上傳原校「歷年成續單正本(或學分證明)」及「課程大綱」,抵免學分類科含通識、專業必選修(含外系選修)、體育及英文課程。</li> <li>三、抵免學分之申請以一次為限:依本校大學部暨研究所學分抵免辦法規定,學生應於入學、復學、轉學或轉系後依學校規定時間內辦理抵免,逾期視同放棄抵免資格。</li> <li>四、持證照辦理抵免(多益、乙級證照等)學分者,其審核通過之課程為「免修」,故仍需選修其他科目以補足畢業所需之學分數,如抵免4學分,則需再修習其他課程各學分相關說明如下:</li> <li>*、入學前持有大學、二專,五專四五年級已修畢之學分,欲辦理抵免之同學請注意:         <ul> <li>(一)相關表格及辦法,請自行上網下載:(弘光科技大學首頁 https://www.hk.edu.tw/)。</li> <li>1.科目總表(請到弘光首頁/教學單位/選擇各系網頁下載)。</li> </ul> </li> </ul> |
| 2. 抵免辦法(教務處註冊組網頁 https://reg.hk.edu.tw/)。                                                                                                    |
| 3. 拖无負担。当時充之学力数分死定,時季限4年X 24.0年1X 7年0,季的重切先用学力也无辨法13,30,50元件12人学导件和学力也无辨法1。 (二) 於本校就讀期間辦理抵免學分以一次為限,應於學生入學、復學、轉學或轉系後依學校規定時間內一併辦理,逾期視同放棄抵免資格;需依抵免結果於規定選課期間內辦理選課。 4. 同學辦理抵免時,務必依據所就讀年級之科目總表規定,提出欲申請抵免之所有科目含必修、選修(如有問題請詢問各系之承辦人員),抵免只限一次辦理完成。                                                                                                    |
| 5. 若有任何疑問請洽教務處-註冊組: (04)26318652分機1254~1257 · E-MAIL信箱: reg@hk.edu.tw。                                                                                                    |

步驟二、 請務必先上傳「成績證明」, 方可進行各抵免類科申請作業

※若多張證明請合併為一份 PDF 檔案上傳。

※所上傳之成績證明請務必再次確認正確性及是否清晰。

| <b>成績證明</b><br>成績證明需檢附成績單正本或學分證明<br>※請將成績證明,掃瞄至同一檔案後上<br>※若檔案上傳錯誤,點選編輯重新上傳 | 傳   |        |        |
|----------------------------------------------------------------------------|-----|--------|--------|
| 預覽     編輯       預覽     選擇檔案(最大限制 5                                         | MB) |        | 上傳     |
| 抵免類型                                                                       | 狀態  | 抵免類科代號 | 抵免類科   |
| 申請                                                                         | 未申請 | A      | 通識教育課程 |
| 申請                                                                         | 未申請 | В      | 專業科目   |
| 申請                                                                         | 未申請 | D      | 體育     |

# 步驟三、 點選欲申請抵免類科

| 抵免類型 |     |        |        |
|------|-----|--------|--------|
| 操作   | 狀態  | 抵免類科代號 | 抵免類科   |
| 申請   | 未申請 | А      | 通識教育課程 |
| 申請   | 未申請 | В      | 專業科目   |
| 申請   | 未申請 | D      | 體育     |
| 申請   | 未申請 | E      | 英文課程   |

# 步驟四、 選擇必、選修(含外系) 申請課程

| 抵免學分<br>通識教育                                                   | 申請<br>課程 |        |           |    |
|----------------------------------------------------------------|----------|--------|-----------|----|
| · 通識必修抵免課程新增 · 通識選修抵免課程新增                                      |          |        |           |    |
| (显 04 4 X P) DA 11王<br>【信存變更                                   |          |        |           |    |
| <ul> <li>□ 必選修 ◎ 抵免科目 ◎ 抵免學分 ◎ 原校修習科目</li> <li>查無資料</li> </ul> | 原校修習學分   | 原校修習成績 | 課程大綱或授課內容 | 刪除 |
| ※完成該頭科抵免科目申請後,講務必點選「完成此頭科抵免申請」。                                |          |        |           |    |
| 完成此類科抵免申請 返回                                                   |          |        |           |    |

## 步驟五、 選擇心、選修(含外系)抵免科目

## 1. 必修抵免課程→可輸入關鍵字查詢

# 通識必修抵免課程

 $\sim$ 

抵免科目

開課學年-開課學期 抵免科目[學分數]

原校修習科目

入學前原校修習科目

入學前原校修習科目

### 原校修習學分數

入學前原校修習學分數

入學前原校修習學分數

#### 原校修習成績

原校修習成績

入學前原校修習成績

## 課程大綱或授課內容

#### \*若依各系規定無需檢附者,如在本校學分班上課者,請上傳成績證明文件例:成績單

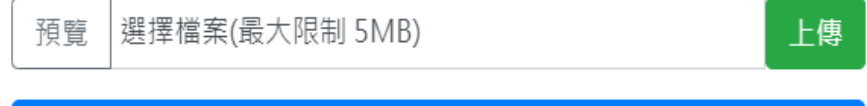

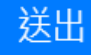

## 2. 選修(含外系)抵免課程→可輸入關鍵字查詢

\*外系選修學分抵免上限,請參閱各系科目總表規定

\*若查無對應科目與相似科目請洽通識教育中心(04)26318652 轉 6003

# 通識選修抵免課程

#### 抵免科目

請選擇抵免科目

抵免科目[科目代碼]

※請輸入關鍵字即可查詢相似科目

※若查無對應科目與相似科目請洽 通識中心:(04)26318652分機6003。

#### 原校修習科目

入學前原校修習科目

入學前原校修習科目

原校修習學分數

入學前原校修習學分數

入學前原校修習學分數

#### 原校修習成績

原校修習成績

入學前原校修習成績

#### 課程大綱或授課內容

#### ※若依各系規定無需檢附者,如在本校學分班上課者,請上傳成績證明文件例:成績單

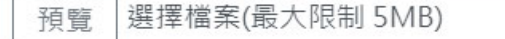

上傳

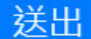

步驟六、 填寫原校修習科目資料

- 1. 必修:輸入原校修習科目、原校修習科目學分數。 選修:數入原校修習科目。 ※請確認原校修習科目及學分數是否正確,如有錯誤請於欄位中自行修正。
- 2. 成績限制

五專、二技、大學部: 60分以上。

研究所: 70 分以上。

※如持證照抵免者,請於原校修習科目輸入證照名稱及分數

# 通識選修抵免課程

#### 抵免科目

請選擇抵免科目

抵免科目[科目代碼]

※請輸入關鍵字即可查詢相似科目

※若查無對應科目與相似科目請洽 通識中心:(04)26318652分機6003。

| 入學前原校修習科目  |  |  |
|------------|--|--|
| 入學前原校修習科目  |  |  |
| 原校修習學分數    |  |  |
| 入學前原校修習學分數 |  |  |
| 入學前原校修習學分數 |  |  |
| 原校修習成績     |  |  |
| 原校修習成績     |  |  |

#### 課程大綱或授課內容

※若依各系規定無需檢附者,如在本校學分班上課者,請上傳成績證明文件例:成績單 選擇檔案(最大限制 5MB) 預覽

上傳

送出

步驟七、 上傳課程大綱或授課內容→上傳後請再次確認

\*請於上傳後再次確認其課程大綱或授課內容之正確性。

\*若依各系規定無需檢附者,如在本校學分班上課者,請上傳成績證明文件例:成績

單

# 通識選修抵免課程

抵免科目

請選擇抵免科目

抵免科目[科目代碼]

※請輸入關鍵字即可查詢相似科目

※若查無對應科目與相似科目請洽 通識中心:(04)26318652分機6003。

原校修習科目

入學前原校修習科目

入學前原校修習科目

原校修習學分數

入學前原校修習學分數

入學前原校修習學分數

#### 原校修習成績

原校修習成績

入學前原校修習成績

| 課程大       | 綱或授課內容                                               |
|-----------|------------------------------------------------------|
| 若依各<br>預覽 | 象規定無需檢附者,如在本校學分班上課者,請上傳成績證明文件例:成績單<br>選擇檔案(最大限制 5MB) |
|           | 送出                                                   |

步驟八、 資料修改

修改內容:勾選欲修正資料,並於輸入框修改後,點擊「儲存變更」即可更新資料。

删除科目:勾選欲刪除資料後,點擊「<mark>刪除</mark>」即可。

| 通識必        | <b>⑧抵免課程新</b> 増 | 通識   | 選修抵免課程  | 至新增    | 201037872 | INV IT |       |                                  |     |
|------------|-----------------|------|---------|--------|-----------|--------|-------|----------------------------------|-----|
| 通識教<br>儲存變 | <b>亨</b> 課程     |      |         |        |           |        |       |                                  |     |
| ☑ 必建       | 修》 抵免科目         | ¢    | 抵免學分∜   | 原校修習科目 |           | 原校修習學分 | 原校修習成 | 責 課程大綱或授課內容                      | 刪除  |
| ☑ 必修       | 民主與法治           |      | 2       | 民主與法治  |           | 2      | 81  🛟 | 檔案瀏覽<br><b>瀏覽</b><br>預覽 最大限制 5MB | ●●● |
| ◎完成該頸      | 34抵免科目申請後,請預    | 多必點選 | 「完成此頸科排 | 5免申請」。 |           |        |       |                                  |     |

步驟九、 完成此類科抵免申請

資料確認無誤後,點擊「完成此類科抵免申請」後,即完成申請。

※點選「完成此類科抵免科目申請」後,抵免資料不允許修改與新增

|                                                |                                          |                                                |                              | 抵免學分<br>通識教育                                           | )申請<br>育課程                                                         |                                   |                                                                                                    |        |
|------------------------------------------------|------------------------------------------|------------------------------------------------|------------------------------|--------------------------------------------------------|--------------------------------------------------------------------|-----------------------------------|----------------------------------------------------------------------------------------------------|--------|
| Ũ                                              | 通識必修抵                                    | 免課程新增 通讀                                       | 選修抵免課種                       | 呈新增                                                    |                                                                    |                                   |                                                                                                    |        |
| 通                                              | 識教育調                                     | 程                                              |                              |                                                        |                                                                    |                                   |                                                                                                    |        |
| Þ                                              | ₩左錢雨                                     |                                                |                              |                                                        |                                                                    |                                   |                                                                                                    |        |
| IA                                             | ITEX                                     |                                                |                              |                                                        |                                                                    |                                   |                                                                                                    |        |
| U                                              | 必選修                                      | 批免科日                                           | 批免學分                         | 原稅修習科日                                                 | 原权修習學分                                                             | 原稅修習成績                            | 課程大綱或授課內容                                                                                                | 刪除     |
|                                                |                                          |                                                |                              |                                                        |                                                                    |                                   | 湖南                                                                                                    |        |
|                                                | 必修                                       | 民主與法治                                          | 2                            | 民主與法治                                                  | 2                                                                  | 81                                | 966 (201                                                                                                 | 删<br>除 |
|                                                |                                          |                                                |                              |                                                        |                                                                    |                                   | 預覽 最大限制 5MB 上傳                                                                                           |        |
|                                                |                                          |                                                |                              |                                                        |                                                                    |                                   |                                                                                                    |        |
|                                                |                                          |                                                |                              | 點選「完成此類科抵免申請」後,拒<br>否確認送出?                             | 免資料不允許修                                                            | 改與新増,是                            | ]                                                                                                    |        |
|                                                |                                          |                                                |                              | 點選「完成此類科抵免申請」後,招<br>否確認送出?                             | 免資料不允許修<br>Ca                                                      | 改與新增,是<br>ncel OK                 |                                                                                                    |        |
| 通                                              | 識必修抵9                                    | も課程新増 通識                                       | 選修抵免                         | 點選「完成此類科抵免申請」後,招<br>否確認送出?                             | 完資料不允許修<br>Ca                                                      | 改與新增,是<br>ncel OK                 |                                                                                                    |        |
| 通                                              | <sup>識必修抵乡</sup><br>裁教育課                 | 2課程新增 通識<br>程                                  | 選修抵免                         | 點選「完成此類科抵免申請」後,招<br>否確認送出?                             | 完資料不允許修<br>Ca                                                      | ·改與新增,是<br>ncel OK                |                                                                                                    |        |
| 通言諸                                            | 識必修抵5<br>裁教育課<br>存變更                     | è課程新增 通識<br>程                                  | 選修抵免                         | 點選「完成此類科抵免申請」後,招<br>否確認送出?                             | 完資料不允許修<br>Ca                                                      | 改與新増,是<br>ncel OK                 |                                                                                                    |        |
| 通話                                             | 識必修抵9<br>哉教育課<br>存變更<br>必選修              | 2.課程新增 通識<br>程<br>抵免科目 ◆                       | 選修抵 <b>会</b><br>抵免學分 参       | 點選「完成此類科抵免申請」後,招<br>否確認送出?<br>原校修習科目                   | 完資料不允許修<br>Ca<br>原校修習學分                                            | 改與新增,是<br>ncel OK                 | 課程大綱或授課內容                                                                                                | 副除     |
| 通儲                                             | 識必修抵5<br>哉教育課<br>存差更<br>必選修              | 2.課程新增 通識<br>程<br>抵免科目                         | 選修抵免                         | 點選「完成此類科抵免申請」後,招<br>否確認送出?<br>原校修習科目                   | 完資料不允許修<br>Ca<br>原校修習學分                                            | 改與新增,是<br>ncel OK                 | 課程大綱或授課內容<br>福寨瀏覽                                                                                        | 删除     |
| 通話                                             | 識必修抵                                     | 2課程新增 通識<br>程<br>抵免科目                          | 選修抵免                         | 點選「完成此類科抵免申請」後,招<br>否確認送出?<br>原校修習科目                   | 完資料不允許修<br>Ca<br>原校修習學分                                            | 改與新增,是<br>ncel OK<br>原校修習成績       | 課程大綱或授課內容<br>福窯瀏覽<br><u>瀏覽</u>                                                                           |        |
| 通訊                                             | 識必修抵9<br>哉教育課<br>存鑒更<br>必選修<br>必修        | 2.課程新增 通識<br>程<br>抵免科目 *<br>民主與法治              | <u>選修抵</u> 矣<br>抵免學分》        | 點選「完成此類科抵免申請」後,招<br>否確認送出?<br>原校修習科目<br>民主與法治          | <ul> <li>免資料不允許修</li> <li>Ca</li> <li>原校修習學分</li> <li>2</li> </ul> | 改與新增,是<br>ncel OK<br>原校修習成績<br>81 | 課程大綱或授課內容<br>備案瀏覽<br><u>瀏覽</u>                                                                           |        |
| 通話                                             | 識必修抵5<br>哉教育課<br>存變更<br>必選修<br>必修        | 2.課程新增 通識<br>程<br>抵免科目<br>民主與法治                | 選修抵兌<br>抵免學分<br>2            | 點選「完成此類科抵免申請」後,招<br>否確認送出?<br>原校修習科目<br>民主與法治          | <ul> <li>免資料不允許修</li> <li>Ca</li> <li>原校修習學分</li> <li>2</li> </ul> | 改與新増,是<br>ncel OK<br>原校修習成績<br>81 | 課程大綱或授課內容<br>檔案瀏覽<br>預覽 最大限制 5MB 上保                                                                      |        |
| 通話                                             | 識必修抵5<br>数<br>育<br>室<br>型<br>必<br>堪<br>修 | 2.課程新增 通識<br>程<br>抵免科目<br>民主與法治                | 選修抵免<br>抵免學分<br>2            | 點選「完成此類科抵免申請」後,招<br>否確認送出?<br>原校修習科目<br>民主與法治          | 免資料不允許修<br>Ca<br>原校修習學分<br>2                                       | 改與新增,是<br>ncel OK<br>原校修習成績<br>81 | 課程大綱或授課內容<br>福窯瀏覽<br>預覽 最大限制 5MB 上領                                                                      |        |
|                                                | 識必修抵9<br>就教育課<br><b>必選修</b><br>必修        | 2.課程新增 通識<br>程<br>程<br>民主與法治                   | 選修抵免<br>抵免學分<br>2            | 點選「完成此類科抵免申請」後,招<br>否確認送出?<br>原校修習科目<br>民主與法治<br>該申請」: | 完資料不允許修<br>Ca<br>原校修習學分<br>2                                       | 改與新增,是 ncel OK 原校修習成績 81          | 課程大綱或授課內容         檔案瀏覽         瀏覽         瀏覽         預覽         預覽         預覽         最大限制 5MB         日 |        |
| 面<br>諸<br>諸<br>〕 〕 〕 〕 〕 〕 〕 〕 〕 〕 〕 〕 〕 〕 〕 〕 | 識必修抵5<br>武教育課<br>存變更<br>必選修<br>必修<br>必修  | 2.課程新增 通識<br>程<br>报免科目<br>民主與法治<br>料目申請後,請務必點調 | 選修抵発<br>選修抵発<br>2<br>了完成此類科指 | 監選「完成此類科抵免申請」後,招<br>否確認送出?<br>原校修習科目<br>民主與法治<br>読申請」・ | 決資料不允許修<br>Ca<br>原校修習學分<br>2                                       | 改與新增,是<br>ncel OK<br>原校修習成績<br>81 | 課程大綱或授課內容<br>檔案瀏覽<br>預覽 最大限制 5MB 上係                                                                      |        |

步驟十、 確認申請狀態

資料已鎖定:已完成申請。

未申請、資料尚未鎖定:尚未送出申請。

抵免類型 操作 狀態 抵免類科代號 抵免類科 資料已鎖定 通識教育課程 А 資料尚未鎖定 В 專業科目 未申請 D 體育 未申請 Е 英文課程